# sgi

SGI<sup>®</sup> Altix<sup>®</sup> UV Systems Linux<sup>®</sup> Configuration and Operations Guide

#### COPYRIGHT

© 2010, 2011, SGI. All rights reserved; provided portions may be copyright in third parties, as indicated elsewhere herein. No permission is granted to copy, distribute, or create derivative works from the contents of this electronic documentation in any manner, in whole or in part, without the prior written permission of SGI.

#### LIMITED RIGHTS LEGEND

The software described in this document is "commercial computer software" provided with restricted rights (except as to included open/free source) as specified in the FAR 52.227-19 and/or the DFAR 227.7202, or successive sections. Use beyond license provisions is a violation of worldwide intellectual property laws, treaties and conventions. This document is provided with limited rights as defined in 52.227-14.

#### TRADEMARKS AND ATTRIBUTIONS

Altix, NUMAlink, OpenGL, Performance Co-Pilot, SGI, the SGI logo, SGI ProPack, SHMEM, Silicon Graphics, Supportfolio, and XFS are trademarks or registered trademarks of Silicon Graphics International Corp. or its subsidiaries in the United States and other countries.

Intel and Xeon are trademarks or registered trademarks of Intel Corporation. Linux is a registered trademark of Linus Torvalds in the United States and other countries. Novell and SUSE are registered trademarks of Novell, Inc., in the United States and other countries.

All other trademarks mentioned herein are the property of their respective owners.

# **Record of Revision**

| Version | Description                                                                |
|---------|----------------------------------------------------------------------------|
| 001     | June 2010<br>Original publication.                                         |
| 002     | October 2010<br>Updated to support the SGI Performance Suite 1.0 release.  |
| 003     | February 2011<br>Updated to support the SGI Performance Suite 1.1 release. |

# Contents

| About This Guide                               | . ix |
|------------------------------------------------|------|
| Related Publications                           | . ix |
| Obtaining Publications                         | . ix |
| Conventions                                    | . x  |
| Reader Comments                                | . x  |
| 1. SGI LK License Facility                     | . 1  |
| Overview                                       | . 1  |
| LK License Considerations                      | . 1  |
| Obtaining Host Information                     | . 2  |
| Obtaining the License Keys from SGI            | . 3  |
| Installing the License Keys                    | . 3  |
| Verifying the License Keys                     | . 3  |
| Setting Up the LK Floating Licenses 1kd Daemon | . 4  |
| Using the LK Floating Licenses Facilities      | . 4  |
| 2. Configuring Your System                     | . 7  |
| CPU Frequency Scaling                          | . 7  |
| System Partitioning                            | . 8  |
| Overview                                       | . 8  |
| Advantages of Partitioning                     | . 10 |
| Create a Large, Shared-memory Cluster          | . 10 |
| Provides Fault Containment                     | . 10 |
| Allows Variable Partition Sizes                | . 10 |
| Provide High Performance Clusters              | . 11 |
| 007–5629–003                                   | v    |

#### Contents

| Limitations of Partitioning                                     | . 11 |
|-----------------------------------------------------------------|------|
| Supported SSI                                                   | . 11 |
| Installing Partitioning Software and Configuring Partitions     | . 14 |
| Partitioning Software                                           | . 14 |
| Partitioning a System                                           | . 15 |
| Making Array Services Operational                               | . 20 |
| 3. System Operation                                             | . 23 |
| SGI Altix UV System Control Network                             | . 23 |
| Connecting to the UV System Controller Network Using the CMC    | . 24 |
| Power on and Booting an Altix UV System from Complete Power Off | . 24 |
| Power off an Altix UV System                                    | . 26 |
| Power NMI to Drop into KDB                                      | . 26 |
| Upgrading System BIOS                                           | . 26 |
| Index                                                           | . 29 |

# **Procedures**

| Procedure 2-1 | Setting up Networking Between Partitions   |   |  | • | • | • | • | • | • | • | • | 15 |
|---------------|--------------------------------------------|---|--|---|---|---|---|---|---|---|---|----|
| Procedure 2-2 | Partitioning a System Into Four Partitions |   |  | • |   |   | • | • |   |   | • | 16 |
| Procedure 2-3 | Making Array Services Operational          | • |  | • | • |   | • | • |   | • | • | 20 |

# **About This Guide**

This guide is a reference document for people who manage the operation of SGI Altix UV 100 and Altix UV 1000 systems. It explains how to perform general system configuration and operations under the Linux operating system used with SGI Altix UV 100 and UV 1000 series systems.

This manual applies to SGI Altix UV 100 and 1000 systems. For the SGI Altix UV 10 system, see the *SGI Altix UV 10 System User's Guide*. For SGI Altix 4000 series systems, see the *Linux Configuration and Operations Guide*. For more information on SGI Altix ICE 8200 and SGI Altix ICE 8400 systems, see the *SGI Management Center for Altix ICE*, and their respective hardware guides.

SGI Management Center (SMC) software running on the system management node (SMN) provides a robust graphical interface for system configuration, operation, and monitoring. For more information on the SMC, see *SGI Management Center System Administrator's Guide*.

This manual contains the following chapters:

- Chapter 1, "SGI LK License Facility" on page 1
- Chapter 2, "Configuring Your System" on page 7
- Chapter 3, "System Operation" on page 23

# **Related Publications**

For a list of manuals supporting SGI Linux releases, see the *SGI Performance Suite 1.1 Start Here.* 

# **Obtaining Publications**

You can obtain SGI documentation in the following ways:

• See the SGI Technical Publications Library at: http://docs.sgi.com. Various formats are available. This library contains the most recent and most comprehensive set of online books, release notes, man pages, and other information.

• You can view man pages by typing man *title* on a command line.

# Conventions

The following conventions are used throughout this document:

| Convention | Meaning                                                                                                    |
|------------|----------------------------------------------------------------------------------------------------|
| command    | This fixed-space font denotes literal items such as<br>commands, files, routines, path names, signals,<br>messages, and programming language structures. |
| variable   | Italic typeface denotes variable entries and words or concepts being defined.                                                                            |
| user input | This bold, fixed-space font denotes literal items that the user enters in interactive sessions. (Output is shown in nonbold, fixed-space font.)          |
| []         | Brackets enclose optional portions of a command or directive line.                                                                                       |
|            | Ellipses indicate that a preceding element can be repeated.                                                                                              |

# **Reader Comments**

If you have comments about the technical accuracy, content, or organization of this publication, contact SGI. Be sure to include the title and document number of the publication with your comments. (Online, the document number is located in the front matter of the publication. In printed publications, the document number is located at the bottom of each page.)

You can contact SGI in any of the following ways:

• Send e-mail to the following address:

techpubs@sgi.com

- Contact your customer service representative and ask that an incident be filed in the SGI incident tracking system.
- Send mail to the following address:

SGI Technical Publications 46600 Landing Parkway Fremont, CA 94538

SGI values your comments and will respond to them promptly.

Chapter 1

# **SGI LK License Facility**

SGI Foundation Software 2.3 contains a licensing mechanism called LK. LK was developed by SGI for SGI products only. LK and the LK floating licenses facilities are described in this chapter.

# **Overview**

The lkd program is the SGI LK license manager. It serves counted licenses for use by localhost and remotehost. Applications linked with LK and using counted licenses use the local lkd daemon to proxy requests out to the final daemon. Counted licenses are known by the ssn (system serial number) serving that key. The daemon maintains an [ssn,ip or name,port] pair so it can process LKN (LK network) requests with the remote daemon. The applications never talk to the remote daemon; they only send requests to the local daemon via a UNIX socket. The request is processed locally by the local daemon if it is its own ssn or proxy sent out by the request to the remote daemon. For usage information, see the lkd(8) man page.

This chapter covers the following topics:

- "LK License Considerations" on page 1
- "Obtaining Host Information" on page 2
- "Obtaining the License Keys from SGI" on page 3
- "Installing the License Keys" on page 3
- "Verifying the License Keys " on page 3
- "Setting Up the LK Floating Licenses 1kd Daemon" on page 4
- "Using the LK Floating Licenses Facilities" on page 4

### **LK License Considerations**

The LK licensing daemon (lkd) manages counted licenses. Therefore, it manages licenses with a count value greater than or equal to one (1). The LK license references

the server serial number (ssn) of the server; this is the  $lk\_hostid$  of the LK license manager. See the lk(5) man page for more information. For example:

```
# A counted ( 5 seats ) nodeless license served by ssn 0011432bc7b3
product=acme, version=1.0, \
    count=5@0011432bc7b3, begDate=0, \
    expDate=0, licenseID=0, \
    key=0iKOmyC0F9vFgVJqJBsIBBU/ZpwTYIOG
```

From an application license perspective using managed licenses, can run on the following:

Every host

This is called a nodeless managed license. This is the most commonly issued license.

One host

This is called a nodelock managed license.

In all cases, the server is locked to a specific ssn as indicated by the count=xxx@ssn notation.

# **Obtaining Host Information**

When you order SGI Foundation Software 2.3, you will receive an entitlement ID. You must submit the system host ID, host name, and entitlement ID when requesting your permanent LK license key.

To obtain the host information for a server-capable administration node, execute the following command (you must have the lkSGI RPM from the SGI Foundation Software 2.3 installed):

```
/usr/sbin/lk_hostid
```

For example, the following shows that the serial number is N0000302 and the license ID is e000012e:

```
server-admin % /usr/sbin/lk_hostid
N0000302 e000012e socket=8 core=16 processor=16
```

# **Obtaining the License Keys from SGI**

To obtain your license keys, see information provided in your customer letter and the following web page:

http://www.sgi.com/support/licensing

# Installing the License Keys

To install the license keys, copy them into the /etc/lk/keys.dat file. A sample keys.dat file is, as follows:

```
server-admin% cat keys.dat
product=XVM_PLEX_LINUX, version=5.000, count=0, \
begDate=1216648987, expDate=0, licenseID=e000012e, \
key=Ea5Yc+1vxqykBXc931CGMHv5cmOCSfns, \
info='XVM PLEX STD 5 M',attr='16 CPU', \
vendor='Silicon Graphics, Inc.',ref_id='070706'
```

# Verifying the License Keys

You can use the lk\_verify -A command to verify LK licenses. To see more output, use the -v option. For example:

```
server-admin% lk_verify -A -vvv
lk_check All All : total found=1
```

```
product=XVM_PLEX_LINUX, version=5.000, count=0, be
 1 /etc/lk/keys.dat:005
         expDate=0, licenseID=e000012e, key=Ea5Yc+1vxqykBXc931CGMHv5cmOCSfns, \
         info='XVM PLEX STD 5 M',attr='16 CPU', vendor='Silicon Graphics, Inc.', \
       ref id='070706'
                Verdict:
                                 SUCCESS. Nodelock.
                                 Available since 372 days on 21-Jul-2008 09:03:07.
                                 No End Date.
                Attribute 1 of 4 : info=XVM PLEX STD 5 M
                Attribute 2 of 4 : attr=16 CPU
                Attribute 3 of 4 : vendor=Silicon Graphics, Inc.
                Attribute 4 of 4 : ref_id=070706
lk_check
               All
                        All : total matched=1
```

# Setting Up the LK Floating Licenses 1kd Daemon

In order for the LK floating licenses facilities to operate correctly, both the client and server need to have this common setup:

- The following configuration setting: chkconfig lkd on
- Share the same /etc/lk/keys.dat (or equivalent) either via distribution mechanism (rsync) or NFS, or similar
- Allow TCP/IP port 11106 traffic between the server and client hosts

The client must also define the license server "ssn host\_or\_ip" pair in either one of these locations:

- /etc/lkd.map (see lkd.map(5)
- And/or embedded in the license file itself in the form of:

#! 080069010203 192.168.1.1

• And/or an NIS lkd.map. See /usr/share/doc/lk-2.0/nis/readme.txt for how to setup this map. For more information, see lkd.map(5) for more information.

# Using the LK Floating Licenses Facilities

In order to use LK floating licenses facilities, the 1kd daemon has to run in two places:

• The license server

The host acting as the license server

The license client(s)

All the hosts where applications utilizing LK floating licenses capabilities

Upon start-up, 1kd determines the licenses to serve by using the standard lookup LK mechanism, as described in 1k(5) man page. The daemon will only serve licenses belonging to its local hostid as determined by 1k\_hostid(1) program. LK client applications use the same mechanism. However, the daemon does not monitor license file changes. This means 1kd need to be restarted to account for license file changes.

Also, note that the license file may contain floating licenses for several server. For example:

```
# floating license server by ssn=00a0d1e4071d for product 'a'
product=a, version=1, count=5@00a0dle4071d, begDate=0, \
     licenseID=0, key=/sHK7L45x8aiHy9VRt+YWx/c8KTYxWgd, \
     vendor="Silicon Graphics, Inc.", info="vendor_info"
# floating license server by ssn=00a0d1e4080b for product 'b'
product=b, version=1, count=5@00a0d1e4080b, beqDate=0, \
     licenseID=0, key=fs5rUFeD3nBdzAGw6UDsmb5yw2wioNOh, \
      vendor="Silicon Graphics, Inc.",info="vendor_info"
# a nodeless license for product 'c'
product=c, version=1, count=5, begDate=0, expDate=0, licenseID=0, \
     kev=Pl8UFMVeNBo/SiiG6cbBb4CDch05R2z8, \
     vendor="Silicon Graphics, Inc.",info="vendor_info"
# a nodelock license for product 'd'
product=d, version=1, count=, begDate=1248886680, \
  expDate=0, licenseID=d1e4071d, \
  key=f5DvhYYFuvHoX2FVoI/ixvcBITbnE9pn
```

The LK licensing daemon (1kd) exchanges LK license requests of clients using TCP/IP official sgi-lk port 11106. You can use the -L option to specify a different port. When using this option, make sure this is reflected in the ssn mapping. See the 1kd.map(5) man page for more information. The 1kd daemon also satisfies local LK license request using a UNIX TCP socket file in

/var/run/lkd/socket.SGI.server. Client applications never talk to remote license server via TCP/IP. Instead, all requests are made though the local daemon who will either satisfy the request locally or act as a proxy, and handle the request to the remote license server via TCP/IP. Consequently, it means there are no direct LK exchange between the application and remote LK daemon over TCP/IP.

When an LK request is granted to a client application via  $a lk_get(3)$  call, the daemon decrements the count for the granted key. The license server then starts monitoring (pings), at periodic interval (-P option), the client daemon to make sure the client process ID (PID) is still present and not a "zombie" process. See the lkdc(8) man page for more information.

Similarly, when the application release the key using lk\_free(3), the daemon increments the original granted count for the application. Should a client application

hang or crash, the license server acts as if the application crashed, hence "taking back" the granted count.

The lkd daemon can also report information about granted keys, and so on. This is enabled by the -c option. This is normally specified (by default) in /etc/sysconfig/lkd file. See the lkdc(8) man page for more information.

The lkd daemon also maintains a journal of license activities (-j option). This file should be cleaned and/or rotated appropriately from time to time. To turn off the journal option, just specify -j /dev/null.

Chapter 2

# **Configuring Your System**

This chapter provides information on configuring your system and covers the following topics:

- "CPU Frequency Scaling" on page 7
- "System Partitioning " on page 8
- "Making Array Services Operational" on page 20

# **CPU Frequency Scaling**

CPU frequency scaling is disabled by default on your SGI Altix UV 100 or Altix UV 1000 series system. This is accomplished by adding the acpi-cpufreg file to the /etc/modprobe.d directory.

An example is, as follows:

admin:/etc/modprobe.d # cat acpi-cpufreq

# comment out the following line to enable CPU frequency scaling

install acpi-cpufreq /bin/true

To enable CPU frequency scaling, log into your Altix UV system (ssh root@hostname) and remove the acpi-cpufreg file in the /etc/modprobe.d directory. If your system is partitioned, you need to perform this on each partition.

If you decide to enable CPU frequency scaling on your system, SGI highly recommends that you set the default scaling governor to performance using the following script:

```
maxcpu=`grep processor /proc/cpuinfo | awk '{print $3}' | tail -1`
```

for cpu in 'seq 0 \$maxcpu'

do

cpufreq-set -c \$cpu -g performance

done

**Note:** In order to enable the Intel processor's Turbo boost feature, CPU frequency scaling has to be enabled.

# System Partitioning

This section describes how to partition an SGI Altix UV 100 or Altix UV 1000 server and contains the following topics:

- "Overview" on page 8
- "Advantages of Partitioning" on page 10
- "Limitations of Partitioning" on page 11
- "Supported SSI" on page 11
- "Installing Partitioning Software and Configuring Partitions" on page 14

#### **Overview**

A single SGI Altix UV 100 or Altix UV 1000 server can be divided into multiple distinct systems, each with its own console, root filesystem, and IP network address. Each of these software-defined group of processor cores are distinct systems referred to as a *partition*. Each partition can be rebooted, loaded with software, powered down, and upgraded independently. The partitions communicate with each other over an SGI NUMAlink connection called *cross-partition communication*. XPNET is the TCP/IP interface for cross-partition communication over NUMAlink. Collectively, all of these partitions compose a single, shared-memory cluster.

Direct memory access between partitions, sometimes referred to as *global shared memory*, is made available by the XPC and XPMEM kernel modules. This allows processes in one partition to access physical memory located on another partition. The benefits of global shared memory are currently available via SGI's Message Passing Toolkit (MPT) software. For more information on MPT, see the *Message Passing Toolkit (MPT) User's Guide*.

Partition discovery software allows all of the partitions to know about each other.

*Partition firewalls* provide memory protection for each partition. XPMEM software uses firewall code to open up a portion of memory so that is can be accessed by CPU cores in other partitions. Firewalls have kernel, BIOS, and hardware components. The kernel component is XPMEM. XPMEM allocates some memory and makes a BIOS call passing BIOS the memory address. The BIOS calls allow the UV hub hardware to change the memory protections on each of the cache lines in the block of memory. Hardware memory directory bits indicate which nodes have access to that cache line. Nodes in the partition always have access to memory in their own partition. Nodes outside the partition do not have access, unless the memory is opened up by XPMEM.

A *coherence domain* is the extent to which a CPU core is able to coherently load and store cacheable memory. Usually, a coherence domain is the same as an operating system partition or single-system image. With XPMEM, the coherence domain can be expanded to include memory in other partitions. *Expanding the coherence domain* is part of the process of opening up the memory in a remote partition.

A *heartbeat* mechanism allows each partition to determine the state of all partitions in the system. Each partition increments its own heartbeat which is read by other partitions. As long as the local partition keeps incrementing its heartbeat, the other partitions know that it is still operational.

Each partition has a *partition page* that stores its heartbeat. A partition page is a page of physical memory that contains information about the local partition and whose address is known by the other partitions in the system.

*Reset fences* are special hardware mechanisms built into the NUMAlink ports of hubs and routers that prevent resets from propagating into a partition. Reset fences are set at the partition boundaries. BIOS sets up the reset fences after it does NUMAlink discovery.

The global reference unit (GRU) no-fault code allows a partition to accesses a remote partition safely. If the remote access fails, the GRU no-fault code cleans up the GRU so it can be reused.

All of the partitions in a partitioned system have the same *system serial number*. The system serial number is stored in the system controller.

It is relatively easy to configure a large SGI Altix system into partitions and reconfigure the machine for specific needs. No cable changes are needed to partition or repartition an SGI Altix machine. Partitioning is accomplished by commands sent to the system controller. For details on system controller commands, see the SGI UV System Software Controller User's Guide.

#### **Advantages of Partitioning**

This section describes the advantages of partitioning an SGI Altix UV 100 or Altix UV 1000 server as follows:

- "Create a Large, Shared-memory Cluster" on page 10
- "Provides Fault Containment" on page 10
- "Allows Variable Partition Sizes" on page 10
- "Provide High Performance Clusters" on page 11

#### Create a Large, Shared-memory Cluster

You can use SGI's NUMAlink technology and the XPC and XPMEM kernel modules to create a very low latency, very large, shared-memory cluster for optimized use of Message Passing Interface (MPI) software and logically shared, distributed memory access (SHMEM) routines. The globally addressable, cache coherent, shared memory is exploited by MPI and SHMEM to deliver high performance.

#### **Provides Fault Containment**

Another reason for partitioning a system is fault containment. In most cases, a single partition can be brought down (because of a hardware or software failure, or as part of a controlled shutdown) without affecting the rest of the system. Hardware memory protections prevent any unintentional accesses to physical memory on a different partition from reaching and corrupting that physical memory. For current fault containment caveats, see "Limitations of Partitioning" on page 11.

#### **Allows Variable Partition Sizes**

Partitions can be of different sizes, and a particular system can be configured in more than one way. For example, a 128-processor system could be configured into four partitions of 32 CPU cores each or configured into two partitions of 64 CPU cores each. (See "Supported Configurations" for a list of supported configurations for system partitioning.)

Your choice of partition size and number of partitions affects both fault containment and scalability. For example, you may want to dedicate all 64 CPU cores of a system to a single large application during the night, but then partition the system in two 32 processor systems for separate and isolated use during the day.

#### **Provide High Performance Clusters**

One of the fundamental factors that determines the performance of a high-end computer is the bandwidth and latency of the memory. The SGI NUMAflex technology gives an SGI partitioned, shared-memory cluster a huge performance advantage over a cluster of commodity Linux machines (white boxes). If a cluster of N white boxes, each with M CPUs is connected via Ethernet or Myrinet or InfinaBand, an SGI system with N partitions of M CPUs provides superior performance because of the significantly lower latency of the NUMAlink interconnect, which is exploited by the XPNET kernel module.

#### Limitations of Partitioning

Partitioning can increase the reliability of a system because power failures and other hardware errors can be contained within a particular partition. There are still cases where the whole shared memory cluster is affected; for example, during upgrades of harware which is shared by multiple partitions.

If a partition is sharing its memory with other partitions, the loss of that partition may take down all other partitions that were accessing its memory. This is currently possible when an MPI or SHMEM job is running across partitions using the XPMEM kernel module.

Failures can usually be contained within a partition even when memory is being shared with other partitions. XPC is invoked using normal shutdown commands such as reboot(8) and halt(8) to ensure that all memory shared between partitions is revoked before the partition resets. This is also done if you remove the XPC kernel modules using the rmmod(8) command. Unexpected failures such as kernel panics or hardware failures almost always force the affected partition into the KDB kernel debugger or the LKCD crash dump utility. These tools also invoke XPC to revoke all memory shared between partitions before the partition resets. XPC cannot be invoked for unexpected failures such as power failures and spontaneous resets (not generated by the operating system), and thus all partitions sharing memory with the partition may also reset.

#### Supported SSI

See the *SGI UV 1000 System User's Guide* for information on configurations that are supported for system partitioning. The SGI Altix UV 1000 system sizes range from 2 to 128 blades (16 to 2048 cores) in a single system image (SSI). See Figure 2-1 on page 13. The SGI Altix UV 100 series is a family of multiprocessor distributed shared

memory (DSM) computer systems that initially scale from 16 to 768 Intel processor cores as a cache-coherent single system image (SSI).

For Altix UV 1000 systems, the maximum number of processor cores in an SSI is 2048. The following describe the minimum and maximum metrics within an SSI:

- one partition
- one to four racks
- one to eight individual rack units (IRUs) with maximum of two IRUs per rack
- one to eight Base I/O (only one Base I/O has the capability to boot the system)
- two to 128 compute blades
- two to 128 Altix UV Hubs (one Hub on each compute blade)
- two to 256 processor sockets (one socket on memory expansion blade, two sockets on compute blade)
- 16 to 2048 processor cores (up to 4096 threads with Hyper-Threading enabled)
- eight to 2048 DDR3 memory DIMMs (16 DIMMs maximum per compute blade)
- Up to 16 terabytes (TBs) with up to 4 TB per rack (using 8 GB DIMMs)

Currently, the Linux operating system only supports 2048 cores/threads.

Note: The terms single system image (SSI) and partition can be used interchangeably.

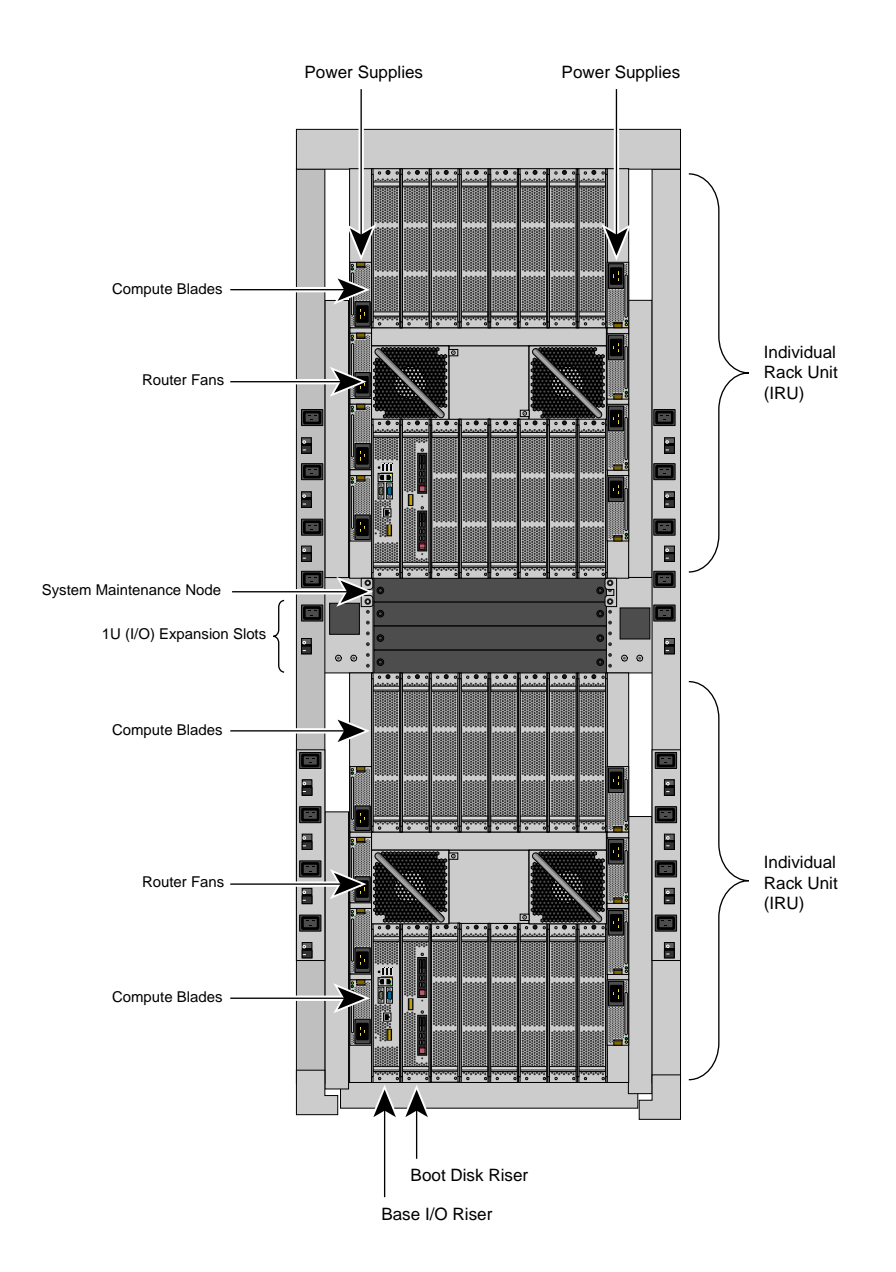

Figure 2-1 SGI Altix UV 1000 System Rack

For additional information about configurations that are supported for system partitioning, see your sales representative.

#### Installing Partitioning Software and Configuring Partitions

To enable or disable partitioning software, see "Partitioning Software" on page 14, to use the system partitioning capabilities, see "Partitioning a System" on page 15 and "Partitioning a System" on page 15.

This section covers the following topics:

- "Partitioning Software" on page 14
- "Partitioning a System" on page 15

#### **Partitioning Software**

SGI Performance Suite servers have XP, XPC, XPNET, and XPMEM kernel modules installed by default to provide partitioning support. XPC and XPNET are configured off by default in the /etc/sysconfig/sgi-xpc and

/etc/sysconfig/sgi-xpnet files, respectively. XPMEM is configured on by default in the /etc/sysconfig/sgi-xpmem file. To enable or disable any of these features, edit the appropriate /etc/sysconfig/ file and execute the /etc/init.d/sgi-xp script.

On SGI systems running SLES11, if you intend to use the cross-partition functionality of XPMEM, you will need to add xpc to the line in the /etc/sysconfig/kernel file that begins with MODULES\_LOADED\_ON\_BOOT. Once that is added, you may either reboot the system or issue an modprobe xpc command to get the cross-partition functionality to start working. For more information on using modprobe, see the modprobe(8) man page.

The XP kernel module is a simple module which coordinates activities between XPC, XPMEM, and XPNET. All of the other cross-partition kernel modules require XP to function.

The XPC kernel module provides fault-tolerant, cross-partition communication channels over NUMAlink for use by the XPNET and XPMEM kernel modules.

The XPNET kernel module implements an Internet protocol (IP) interface on top of XPC to provide high-speed network access via NUMAlink. XPNET can be used by applications to communicate between partitions via NUMAlink, to mount file systems across partitions, and so on. The XPNET driver is configured using the ifconfig

commands. For more information, see the ifconfig(1M) man page. The procedure for configuring the XPNET kernel module as a network driver is essentially the same as the procedure used to configure the Ethernet driver. You can configure the XPNET driver at boot time like the Ethernet interfaces by using the configuration files in /etc/sysconfig/network-scripts. To configure the XPNET driver as a network driver see the following procedure. Procedure 2-1 Setting up Networking Between Partitions The procedure for configuring the XPNET driver as a network driver is essentially the same as the procedure used to configure the Ethernet driver (eth0), as follows: 1. Log in as root. 2. For SGI systems, configure the xp0 IP address using yast2. For information on using yast2, see SUSE Linux Enterprise Server 11 Administration Guide. The driver's full name inside yast2 is SGI Cross Partition Network adapter. 3. Add the network address for the xp0 interface by editing the /etc/hosts file. 4. Reboot your system or restart networking. The XPMEM kernel module provides direct access to memory located on other partitions. It uses XPC internally to communicate with XPMEM kernel modules on other partitions to accomplish this. XPMEM is currently used by SGI's Message Passing Toolkit (MPT) software (MPI and SHMEM). Partitioning a System This section describes how to partition your system. The following example shows how to use chassis manager controller (CMC) software to partition a two rack system containing four IRUs into four distinct systems, use the uvcon command to open a console and boot each partition and repartiton it back to a single system. **Note:** Each partition must have one base I/O blade and one disk blade for booting. 001i01b00 refers to rack 1, IRU 0, and blade00. r001i01b01 refers to rack 1, IRU 0, and blade01. Base I/O and the boot disk are displayed by the config -v command, similar to the following: r001i01b00 IP93-BASEIO r001i01b01 IP93-DISK

Procedure 2-2 Partitioning a System Into Four Partitions

To partition your system, perform the following steps :

1. Use the hwcfg command to create four system partitions, as follows:

```
CMC:rlilc>hwcfg partition=1 "rlilb*"
CMC:rlilc>hwcfg partition=2 "rli2b*"
CMC:rlilc>hwcfg partition=3 "r2ilb*"
CMC:rlilc>hwcfg partition=4 "r2i2b*"
```

2. Use the config -v command to show the four partitions, as follows:

```
CMC:rlilc> config -v
CMCs:
                 4
        r001i01c UV1000 SMN
        r001i02c UV1000
        r002i01c UV1000
        r002i02c UV1000
BMCs:
                64
       r001i01b00 IP93-BASEIO P001
        r001i01b01 IP93-DISK P001
        r001i01b02 IP93-INTPCIE P001
        r001i01b03 IP93 P001
        r001i01b04 IP93 P001
        r001i01b05 IP93 P001
        r001i01b06 IP93 P001
        r001i01b07 IP93 P001
        r001i01b08 IP93 P001
        r001i01b09 IP93-INTPCIE P001
        r001i01b10 IP93-INTPCIE P001
        r001i01b11 IP93-INTPCIE P001
        r001i01b12 IP93-INTPCIE P001
        r001i01b13 IP93 P001
        r001i01b14 IP93 P001
        r001i01b15 IP93 P001
        r001i02b00 IP93-BASEIO P002
        r001i02b01 IP93-DISK P002
        r001i02b02 IP93-INTPCIE P002
        r001i02b03 IP93 P002
        r001i02b04 IP93 P002
```

r001i02b05 IP93 P002 r001i02b06 IP93 P002 r001i02b07 IP93 P002 r001i02b08 IP93 P002 r001i02b09 IP93 P002 r001i02b10 IP93 P002 r001i02b11 IP93 P002 r001i02b12 IP93 P002 r001i02b13 IP93 P002 r001i02b14 IP93 P002 r001i02b15 IP93 P002 r002i01b00 IP93-BASEIO P003 r002i01b01 IP93-DISK P003 r002i01b02 IP93 P003 r002i01b03 IP93 P003 r002i01b04 IP93 P003 r002i01b05 IP93 P003 r002i01b06 IP93 P003 r002i01b07 IP93 P003 r002i01b08 IP93 P003 r002i01b09 IP93 P003 r002i01b10 IP93 P003 r002i01b11 IP93 P003 r002i01b12 IP93 P003 r002i01b13 IP93 P003 r002i01b14 IP93 P003 r002i01b15 IP93 P003 r002i02b00 IP93-BASEIO P004 r002i02b01 IP93-DISK P004 r002i02b02 IP93 P004 r002i02b03 IP93 P004 r002i02b04 IP93 P004 r002i02b05 IP93 P004 r002i02b06 IP93 P004 r002i02b07 IP93 P004 r002i02b08 IP93 P004 r002i02b09 IP93 P004 r002i02b10 IP93 P004 r002i02b11 IP93 P004 r002i02b12 IP93 P004 r002i02b13 IP93 P004

```
r002i02b14 IP93 P004
r002i02b15 IP93 P004
Partitions: 4
partition001 BMCs: 16
partition003 BMCs: 16
partition003 BMCs: 16
partition004 BMCs: 16
```

3. Use can also use the hwcfg command to display the four partitions, as follows:

```
CMC:rlilc> hwcfg
NL5_RATE=5.0
PARTITION=1 ..... 16/64 BMC(s)
PARTITION=2 ..... 16/64 BMC(s)
PARTITION=3 ..... 16/64 BMC(s)
PARTITION=4 ..... 16/64 BMC(s)
```

4. To reset the system and boot the four partitions, use the following commands:

```
CMC:rlilc> power on
CMC:rlilc> power reset "p*"
```

Note: In the power reset "p\*" command, above, quotes are required to prevent shell expansion.

5. Use the uvcon command to open consoles to each partition and boot the partitions. Open a console to partition one, as follows:

```
CMC:rlilc> uvcon pl
uvcon: attempting connection to localhost...
uvcon: connection to SMN/CMC (localhost) established.
uvcon: requesting baseio console access at partition 1 (r001i01b00)...
uvcon: tty mode enabled, use 'CTRL-]' 'q' to exit
uvcon: console access established (OWNER)
uvcon: CMC <--> BASEIO connection active
******** START OF CACHED CONSOLE OUTPUT ******
******* START OF CACHED CONSOLE OUTPUT ******
******* [20100513.215944] BMC r001i01b15: Cold Reset via NL broadcast reset
******** [20100513.215944] BMC r001i01b07: Cold Reset via NL broadcast reset
```

| * * * * * * * * | [20100513.215945] | BMC | r001i01b13: | Cold | Reset | via | NL | broadcast | reset |
|-----------------|-------------------|-----|-------------|------|-------|-----|----|-----------|-------|
| * * * * * * * * | [20100513.215945] | BMC | r001i01b05: | Cold | Reset | via | NL | broadcast | reset |
| * * * * * * * * | [20100513.215945] | BMC | r001i01b06: | Cold | Reset | via | NL | broadcast | reset |
| * * * * * * * * | [20100513.215946] | BMC | r001i01b10: | Cold | Reset | via | NL | broadcast | reset |
| * * * * * * * * | [20100513.215946] | BMC | r001i01b09: | Cold | Reset | via | NL | broadcast | reset |
| * * * * * * * * | [20100513.215945] | BMC | r001i01b11: | Cold | Reset | via | NL | broadcast | reset |
| * * * * * * * * | [20100513.215945] | BMC | r001i01b12: | Cold | Reset | via | NL | broadcast | reset |
| * * * * * * * * | [20100513.215945] | BMC | r001i01b04: | Cold | Reset | via | NL | broadcast | reset |
| * * * * * * * * | [20100513.215945] | BMC | r001i01b08: | Cold | Reset | via | NL | broadcast | reset |
| * * * * * * * * | [20100513.215946] | BMC | r001i01b02: | Cold | Reset | via | NL | broadcast | reset |
| * * * * * * * * | [20100513.215945] | BMC | r001i01b00: | Cold | Reset | via | NL | broadcast | reset |
| * * * * * * * * | [20100513.215945] | BMC | r001i01b14: | Cold | Reset | via | NL | broadcast | reset |
| * * * * * * * * | [20100513.215947] | BMC | r001i01b09: | Cold | Reset | via | IC | H         |       |
| * * * * * * * * | [20100513.215946] | BMC | r001i01b12: | Cold | Reset | via | IC | H         |       |
| * * * * * * * * | [20100513.215947] | BMC | r001i01b10: | Cold | Reset | via | IC | H         |       |
| * * * * * * * * | [20100513.215947] | BMC | r001i01b11: | Cold | Reset | via | IC | H         |       |
| * * * * * * * * | [20100513.215947] | BMC | r001i01b02: | Cold | Reset | via | IC | H         |       |
| * * * * * * * * | [20100513.215947] | BMC | r001i01b00: | Cold | Reset | via | IC | H         |       |
| * * * * * * * * | [20100513.215953] | BMC | r001i01b03: | Cold | Reset | via | NL | broadcast | reset |
| * * * * * * * * | [20100513.220011] | BMC | r001i01b01: | Cold | Reset | via | NL | broadcast | reset |
| * * * * * * * * | [20100513.220012] | BMC | r001i01b08: | Cold | Reset | via | NL | broadcast | reset |
| * * * * * * * * | [20100513.220012] | BMC | r001i01b07: | Cold | Reset | via | NL | broadcast | reset |
| * * * * * * * * | [20100513.220011] | BMC | r001i01b15: | Cold | Reset | via | NL | broadcast | reset |
| * * * * * * * * | [20100513.220012] | BMC | r001i01b06: | Cold | Reset | via | NL | broadcast | reset |
| * * * * * * * * | [20100513.220012] | BMC | r001i01b05: | Cold | Reset | via | NL | broadcast | reset |
| * * * * * * * * | [20100513.220012] | BMC | r001i01b14: | Cold | Reset | via | NL | broadcast | reset |
| * * * * * * * * | [20100513.220012] | BMC | r001i01b13: | Cold | Reset | via | NL | broadcast | reset |
| * * * * * * * * | [20100513.220011] | BMC | r001i01b04: | Cold | Reset | via | NL | broadcast | reset |
| * * * * * * * * | [20100513.220012] | BMC | r001i01b03: | Cold | Reset | via | NL | broadcast | reset |
| * * * * * * * * | [20100513.220013] | BMC | r001i01b09: | Cold | Reset | via | NL | broadcast | reset |
| * * * * * * * * | [20100513.220013] | BMC | r001i01b10: | Cold | Reset | via | NL | broadcast | reset |
| * * * * * * * * | [20100513.220013] | BMC | r001i01b11: | Cold | Reset | via | NL | broadcast | reset |
| * * * * * * * * | [20100513.220012] | BMC | r001i01b12: | Cold | Reset | via | NL | broadcast | reset |
| * * * * * * * * | [20100513.220012] | BMC | r001i01b02: | Cold | Reset | via | NL | broadcast | reset |
| * * * * * * * * | [20100513.220012] | BMC | r001i01b00: | Cold | Reset | via | NL | broadcast | reset |
| * * * * * * * * | [20100513.220014] | BMC | r001i01b09: | Cold | Reset | via | IC | H         |       |
| * * * * * * * * | [20100513.220014] | BMC | r001i01b10: | Cold | Reset | via | IC | H         |       |
| * * * * * * * * | [20100513.220014] | BMC | r001i01b11: | Cold | Reset | via | IC | H         |       |
| * * * * * * * * | [20100513.220013] | BMC | r001i01b12: | Cold | Reset | via | IC | H         |       |
| * * * * * * * * | [20100513.220013] | BMC | r001i01b02: | Cold | Reset | via | IC | H         |       |
| * * * * * * * * | [20100513.220016] | BMC | r001i01b00: | Cold | Reset | via | IC | H         |       |

**Note:** Use the uvcon command to open consoles on the other three partitions and boot them. The system will then have four single system images.

6. Use the hwcfg -c partition command to clear the four partitions, as follows:

CMC:rlilc> hwcfg -c partition PARTITION=0 PARTITION=0

**Note:** This will take several minutes on large systems.

7. To reset the system and boot it as a single system image (one partition), use the following command:

CMC:rlilc> power reset "p\*"

## Making Array Services Operational

This section describes how to get Array Services operational on your system. For detailed information on Array Services, see chapter 3, "Array Sevices", in the *Linux Resource Administration Guide*.

Standard Array Services is installed by default on an SGI Performance Suite 1.1 system. To install Secure Array Services, use the YaST Software Management and use the **Filter**->**search** function to search for secure array services by name (sarraysvcs).

Procedure 2-3 Making Array Services Operational

To make Array Services operational on your system, perform the following steps:

**Note:** Most of the steps to install array services is now performed automatically when the array services RPM is installed. To complete installation, perform the steps that follow.

1. Make sure that the setting in the /usr/lib/array/arrayd.auth file is appropriate for your site.

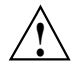

**Caution:** Changing the AUTHENTICATION parameter from *NOREMOTE* to *NONE* may have a negative security impact on your site.

- 2. Make sure that the list of machines in your cluster is included in one or more array definitions in /usr/lib/array/arrayd.conf file.
- 3. To determine if Array Services is correctly installed, run the following command:

array who

You should see yourself listed.

# **System Operation**

This chapter describes some basic system operations using the chassis manager controller (CMC) commands and covers the following topics:

- "SGI Altix UV System Control Network" on page 23
- "Connecting to the UV System Controller Network Using the CMC" on page 24
- "Power on and Booting an Altix UV System from Complete Power Off" on page 24
- "Power off an Altix UV System" on page 26
- "Power NMI to Drop into KDB" on page 26
- "Power NMI to Drop into KDB" on page 26
- "Upgrading System BIOS" on page 26

# SGI Altix UV System Control Network

SGI Management Center (SMC) software running on the system management node (SMN) provides a robust graphical interface for system configuration, operation, and monitoring. For more information, see *SGI Management Center System Administrator's Guide*.

The SGI Altix UV 1000 and Altix UV 100 system control network is a private, closed network. It is not to be reconfigured in any way different from the standard UV installation, nor is it to be directly connected to any other network. The Altix UV system control network does not accommodate additional network traffic, routing, address naming other than its own schema, and DCHP controls other than its own configuration. The system control network also is not security hardened, nor is it tolerant of heavy network traffic, and is vulnerable to Denial of Service attacks. The system management node acts as a gateway between the UV system control network and any other networks. For more information on the SGI Altix UV system control network, see the SGI Altix UV 100 System User's Guide or the SGI Altix UV 1000 System User's Guide.

# Connecting to the UV System Controller Network Using the CMC

The Altix UV software controller is designed to manage and monitor the individual blades in SGI Altix UV systems. Depending on your system configuration, you can monitor and operate the system from the system management node (SMN) or on smaller systems, such as, the Altix UV 100 from the CMC itself. UV 1000 systems up to 16 racks (four building blocks, also called one super block) can also be controlled and monitored from a CMC in the system. For more information, see the "Connecting to the UV System Controller Network" in the SGI Altix UV CMC Controller Software User's Guide.

## Power on and Booting an Altix UV System from Complete Power Off

To boot an SGI Altix UV 1000 or UV 100 system from complete power off, perform the following steps:

- 1. Make sure the power breakers are on.
- 2. Establish a serial connection to the CONSOLE on the CMC or establish a network connection to the CMC. For a network connection, your PC must be connected to the CMC (via the network connection) and have its /etc/hosts file setup to include the CMCs. See "Connecting to the UV System Controller Network Using the CMC" on page 24.
- 3.

```
ssh root@hostname-cmc
SGI Chassis Manager Controller, Firmware Rev. 0.0.22
```

CMC:rlilc>

Typically, the default password set out of the factory is **root**. The CMC prompt appears. **CMC:rli1c** refers to rack 1, IRU 1, CMC.

If the host name is not set up in the PC/workstation's hosts file, you can simply use the IP address of the CMC, as follows:

ssh root@<IP-ADDRESS>

4. Power up your Altix UV system using the power on command, as follows:

CMC:rlilc> power on

Note: You can open a second window on the CMC, ssh root@hostname-cmc and use the uvcon command to open a console and watch the system power on.

5. Open a second console to the CMC using the console command, same as, uvcon command to see the system power on, as follows:

```
ssh root@hostname-cmc
SGI Chassis Manager Controller, Firmware Rev. 0.0.22
CMC:r1i1c> console
console: attempting connection to localhost...
console: connection to SMN/CMC (localhost) established.
console: requesting baseio console access at r001i01b00...
console: tty mode enabled, use 'CTRL-]' 'q' to exit
console: console access established
console: CMC <--> BASEIO connection active
****** START OF CACHED CONSOLE OUTPUT ******
******* [20100512.143541] BMC r001i01b10: Cold Reset via NL broadcast reset
******** [20100512.143541] BMC r001i01b07: Cold Reset via NL broadcast reset
******** [20100512.143540] BMC r001i01b08: Cold Reset via NL broadcast reset
******** [20100512.143540] BMC r001i01b12: Cold Reset via NL broadcast reset
******* [20100512.143541] BMC r001i01b14: Cold Reset via NL broadcast reset
******* [20100512.143541] BMC r001i01b04: Cold Reset via NL
```

**Note:** Use CTRL-] q to exit the console.

6. Depending upon the size of your system, in can take 5 to 10 minutes for the Altix UV system to power on. When the **shell**> prompt appears, enter **fs0:**, as follows:

shell> fs0:

7. At the **fs0**: prompt, enter **boot**, as follows:

fs0:> boot

ELILO Linux Boot loader is called and various SGI configuration scripts are run and the SUSE Linux Enterprise Server 11 SP1 installation program appears.

# Power off an Altix UV System

To power down the Altix UV sytem, use the power off command, as follows:

```
CMC:rlilc> power off
==== r001i01c (PRI) ====
```

You can use the power status command, to check the power status of your system, as follows:

```
CMC:rlilc> power status
==== r00li0lc (PRI) ====
on: 0, off: 32, unknown: 0, disabled: 0
```

# Power NMI to Drop into KDB

To send a nonmaskable interrupt (NMI) signal from the power command to the CMC to drop into the kernel debugger (KDB), use the power nmi command, as follows:

```
CMC:r1i1c> power nmi
```

```
Entering kdb (current=0xffff8aa3fe11c040, pid 0) on processor 7 due to NonMaskable
   bp = 0xfffffff81927380
                     bx = 0xffff8ac1ff11dfd8
   rll = 0xffffffff8101a2c0
                    r10 = 0xffff88000beefd18
   r9 = 0x0000000ffffffff
                     si = 0xffff8ac1ff11dfd8
   di = 0xfffffff81a2b308 orig_ax = 0xfffffffffffffff
   ip = 0xffffffff8100ad42
                     flags = 0x00000000000246
                     sp = 0xfff88000bee7ff0
   ss = 0x00000000000018 &regs = 0xffff88000bee7f58
[7]kdb>
```

## Upgrading System BIOS

To upgrade the compute blade PROM, perform the following steps:

1. From the CMC prompt, to show the current PROM level, perform the following command:

CMC:rlilc> **showbios** Flashed on Sat May 1 14:14:45 UTC 2010 was bios.latest.fd (20100429\_1603)

- 2. Get the newest PROM image from SupportFolio Online at http://support.sgi.com/.
- 3. Copy the latest BIOS to a directory on the CMC in /work/bmc/common/ An example directory is, as follows:

CMC:rlilc> **ls** bios.latest.fd flashbios

4. Use the flashbios command to flash the compute blade BIOS, as follows:

```
CMC:rlilc> flashbios
Using default bios: bios.latest.fd
Checking processor status on all nodes....
Done. System is read for BIOS flash update
Flashing bios bios.lastest.fd (20100429_1603) This will take several minutes.
...
```

For more information on using CMC software, see the SGI Altix UV CMC Controller Software User's Guide.

For information on updating firmware on your SGI Altix UV system from the system management node (SMN) and new firmware update commands, see the SGI Altix UV System Management Node Administrator's Guide.

# Index

## A

Array Services making Array Services operational, 20

#### С

connecting to the system control network, 24 CPU frequency scaling, 7

#### I

Intel processor Turbo boost feature, 8

#### L

license mechanism, 1 floating license keys, 4 installing license keys, 3 LK, 1 lkd program, 1 verifying license keys, 3

#### S

SGI LK license facility, 1

Single system image maximum partitions, 11 system control network, 23 connecting, 24 system partitioning, 8 advantages, 10 allows variable partition sizes, 10 creating a large, shared-memory cluster, 10 provide high performance clusters, 11 provides fault containment, 10 configuring the XPNET driver as a network driver, 15 how to partition a system, 15 installing partitioning software, 14 XP kernel module, 14 XPC kernel module. 14 XPMEM kernel module, 14 XPNET kernel module. 14 limitations, 11 partition, 8 partitioning a system, how to, 15 setting up networking between partitions, 15 supported configurations, 11